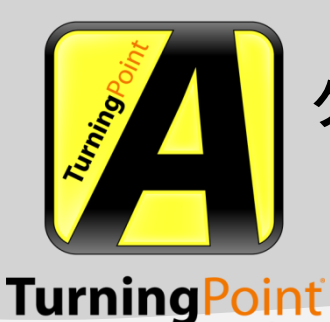

クイックスタートガイド

TurningPoint<sup>®</sup> AnyWhere™ for PC version 2.0.0.9212

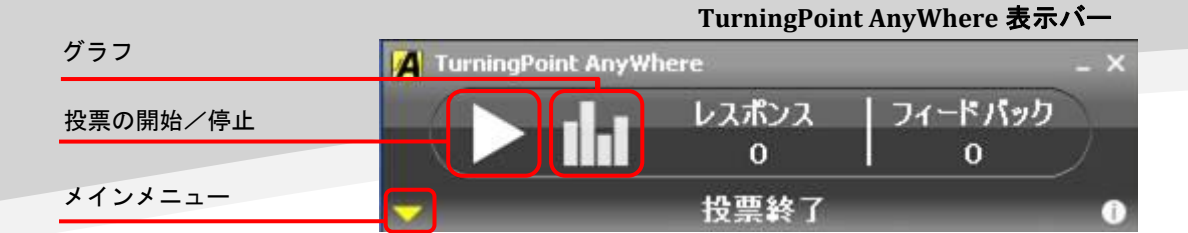

#### TurningPoint AnyWhere 表示バー

- "Launch TurningPoint AnyWhere"を選択すると、インストール終了後、上記の表示バーが表示されます。
- デスクトップの TurningPoint AnyWhere アイコンのダブルクリック、またはスタートメニュ ーから TurningPoint AnyWhere を起動できます。
   NOTE TurningPoint AnyWhere を起動できます。

NOTE: TurningPoint AnyWhere を起動する前に、必ず TurningPoint を終了してください。

## レスポンスデバイスの設定

- 1. RF または IR レシーバを接続します。
- 2. 表示バーのメインメニュー (▼)をクリックします。
- 3. [ツール]から[設定]を選択します。
- 4. 画面左側のパネルから [レスポンス デバイス] を選択します。
- 5. RF レシーバの場合、画面右側のパネルに表示されているレシーバのシリアル番号横のドロ ップダウンメニューから、**無線周波チャンネル**を選択します。
  - IR レシーバの場合は、レシーバのシリアル番号の表示を確認してください。
- 6. 画面左側のパネルから [投票テスト] を選択します。
- 7. [**テスト開始**] をクリックします。
- 使用予定のレスポンスデバイスのボタンを押します。レスポンスデバイスのデバイス ID、 押されたボタンが順番に表示されます。
- 9. [**テスト終了**] をクリックします。
- 10. [完了]をクリックして設定画面を閉じます。

#### 基本的な投票

- 1. 表示バーの [**投票を開始する**] ボタン(▷)をクリックします。
  - TIP: 設定メニューから [投票を開始する] ボタンのショートカットキーを設定できます。
  - [投票を開始する] (▷) ボタンは [投票を停止する] (□) ボタンに変わります。
  - 表示バーの [グラフ] ボタンをクリックすると、投票結果がリアルタイムでグラフ表示 されます。再度 [グラフ] ボタンをクリックするとグラフは閉じます。
- 2. 参加者からのレスポンスを受信できます。
- 3. 投票結果を表示するには、[投票を停止する]ボタンをクリックしてください。グラフ画面 は四方の角をドラッグしてサイズを調整できます。

TIP: 設定メニューから、投票終了後にグラフが自動的に表示されないように設定できます。

- グラフのそれぞれの回答のバーを右クリックして [正解としてマーク] を選択すると、選択 した回答を正解として設定することができます。
- 5. 別の質問で投票を行うには、上記 1-4 を繰り返してください。
- セッションの保存方法は次のページをご参照ください。

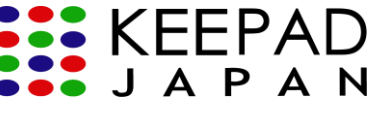

# システム要件

- TurningPoint2008のライセンスが有効なRF/IRレシーバ、または有効なResponseWare™のア カウント。
- Intel または AMD 600 MHz クラスのプロセッサ (1 GHz 以上を推奨)。
- 256 MBのRAM。
- 60 MBのハードディスクスペース。(Microsoft .NET Framework 2.0 をインストールしてい ない場合は、さらに32 MBが必要)
- 解像度 1024 x 768、32 ビット カラー以上。

AnyWhere

- 標準の USB 1.1/2.0 ポート (USB ベースのハードウェア デバイス)。
- Ethernet または 802.11 互換の無線ネットワーク カード\*。
  \* ResponseWare使用時に必要。

#### TurningPoint AnyWhere 2.0のインストール

- 1. Keepad Japan ウェブサイト <u>http://www.keepad.com/ip/tp08-downloads.php</u>から "TurningPoint AnyWhere for PC" をダウンロードします。
- 2. "TurningPoint AnyWhere for PC version 2.0.0.9212"を選択します。
- 3. ダウンロードリクエストフォームに必要事項を入力して、[ダウンロード]をクリックします。
- 4. "TurningPoint AnyWhere"をクリックしてダウンロードを開始します。
- 5. ダウンロード画面が開きます。[Save]から保存場所を指定しダウンロードを開始します。
- 6. ダウンロードが終了したら Setup アイコンをダブルクリックしインストールを開始します。
- 7. [Run] をクリックして InstallShield Wizard を開始します。
- 8. InstallShield wizard が開きます。
- 9. [Next] をクリックして インストールを続行します。
- 10. 使用許諾契約をお読みいただき、条件に同意される場合は、 "I accept the terms in the license agreement" を選択し、[Next] をクリックします。
- 11. お客様情報入力画面にお名前と会社名を入力し、[Next] をクリックします。
- 12. 保存場所を指定し、[Next] をクリックします。デフォルトの保存場所は C:Program Files\Turning Technologies\TurningPoint AnyWhere 2008\ です。
- 13. [Install]をクリックして、インストールを開始します。
- 14. すぐに TurningPoint AnyWhere 2008 を使用する場合には、"Launch TurningPoint AnyWhere" を選択してください。
- 15. インストールが終了したら、[Finish] をクリックします。

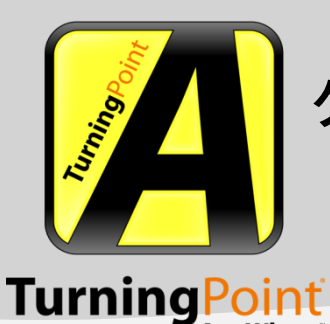

質問リストの作成

クイックスタートガイド

TurningPoint<sup>®</sup> AnyWhere™ for PC version 2.0.0.9212 次の質問

質問リストが取り込まれた表示バー

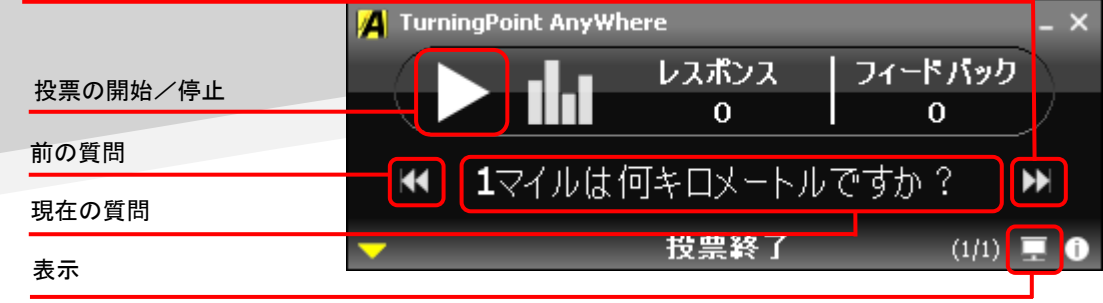

## 質問リストの読み込みと投票

- 1. 表示バーの[メインメニュー] (▼) ボタンをクリックします。
- 2. [質問]から[新規質問リスト]を選択します。

AnyWhere

- [質問エディタ]が開きます。質問リスト編集メニューがウィンドウ上部に、質問は画面左側のパネルに表示されます。選択された質問の内容と回答は、画面右側のパネルに表示されます。
- 3. 右側の画面上部にある [質問テキストの入力] ボックス内に質問を入力します。
- 4. [回答テキストの入力] テキストボックス内に回答を入力します。
  - 選択肢の横にあるドロップダウンメニューから [正解] を選択して、正解を指定でき ます。この場合、その他の選択肢はすべて自動的に [不正解] に設定されます。
  - 選択肢の横にあるドロップダウンメニューから [正解] を選択して、複数の正解を設 定できます。
  - 投票が終了した後で、正しい回答の横に正解マークを表示するには、[投票終了後に 正解の横にチェックマークを表示する] 左側のボックスをチェックします。正解マー クは、個々の質問または質問リストのすべての質問に適用できます。
  - ドロップダウンメニュー内をクリックすると、正解の回答値が入力できます。(デフォルトの回答値は 100 です。)
- 5. [選択肢の追加]ボタンをクリックすると、新しい選択肢が追加されます。
- 6. [x]をクリックすると、選択した回答が選択肢リストから削除されます。
- 7. 画面上部の [質問の追加] ボタンをクリックすると、新しい質問が追加されます。
- 8. 画面上部の [保存] ボタンをクリックして、質問リストを保存します。

#### 質問リストの読み込みと投票

- 1. 表示バーの[メインメニュー] (▼) ボタンをクリックします。
- 2. [質問]から[質問リストの読み込み]を選択します。
- 3. 読み込む質問リスト(拡張子はTPQまたはTPZ)を選択し、[開く]をクリックします。
- 4. [次へ](▷▷│)、[前へ](│◁◁)ボタンで質問を選択します。
- 5. 表示バーの[投票を開始する] (▷) ボタンをクリックして投票を開始します。
  - 質問が表示されたプレゼンテーション画面が開きます。設定メニューから表示方法を 変更できます。
  - プレゼンテーション画面左下の[最大化/元に戻す]ボタンをクリックすると全画面表示に、再度クリックすると元に戻ります。

- プレゼンテーション画面左下の[表示バー]ボタン([最大化/元に戻す]ボタンの右側)を クリックすると表示バーが非表示(最小化)になり、再度クリックすると元に戻ります。
   TIP:表示バーの右下隅、スクリーンの形の[表示]ボタン(プロジェクター画面の形をしたアイ コン)でプレゼンテーションの表示/非表示を選択できます。
- 6. [投票を停止する] ボタン(口)をクリックすると、投票結果が表示されます。
- 7. 残りの質問を続けるには、上記 2-6 を繰り返してください。

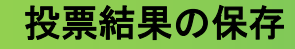

投票結果の確認やレポート作成のため、投票が終わったらセッションファイルを保存します。

- 1. 表示バーの [メインメニュー] (▼) ボタンをクリックします。
- 2. [セッション]から [セッションの保存] を選択します。
- 3. ファイルに名前を付けて [保存] をクリックします。

# レポートの作成

- 1. 表示バーの [メインメニュー] (▼) ボタンをクリックします。
- 2. [ツール]から [レポート] を選択します。
  - レポート画面の左側に、保存されたセッションと現在のセッションが表示されます。レポートを作成したいセッションが表示されていない場合は、[セッションの読み込み]をクリックし、セッションを選択してください。選択されたセッションは、[保存されたセッション]欄に表示されます。
- 3. 画面左側のパネルから、レポートを作成するセッションを選択してください。
- 4. [使用可能なレポート]ドロップダウンメニューから、レポートの種類を選択します。
- 5. レポートを保存するには [保存]を、印刷するには [印刷] をクリックしてください。

### お問い合わせ

**大阪本社**: 06 6612 8700

Email:sales.jp@keepad.comWebsite :www.keepad.com